# deeper start

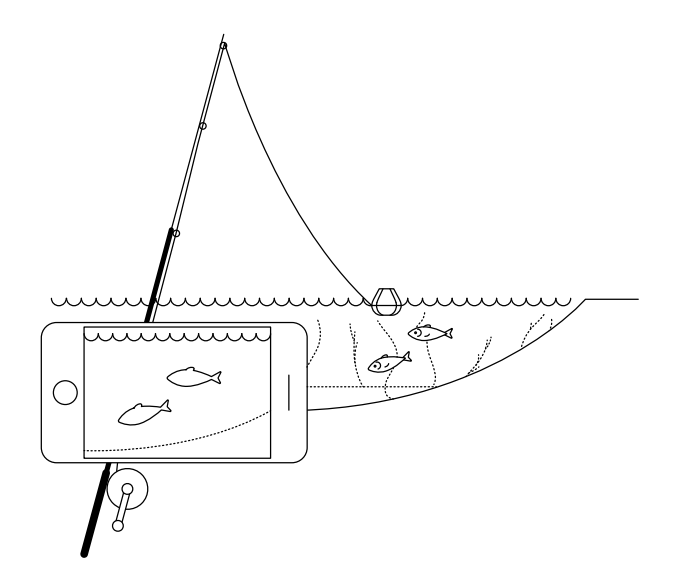

#### Gebruik deze snelle gids om aan de slag te gaan met uw Deeper START

Hartelijk dank voor het aanschaffen van een nieuwe Deeper START slimme sonar. We wensen u er veel plezier mee. Deze instructies zullen u helpen bij het instellen van uw apparaat en het gebruik ervan, dus neem de tijd om deze door te lezen.

U kunt de <u>handleiding (PDF) hier</u> downloaden en printen. Deze informatie is de meest actuele, vandaar dat sommige informatie anders kan zijn dan de informatie die is weergegeven in de box.

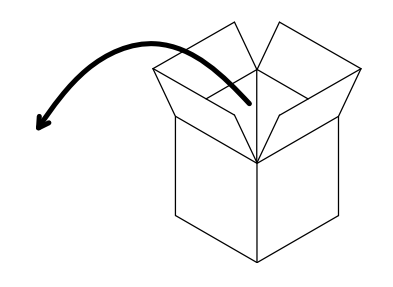

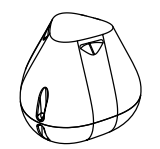

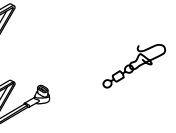

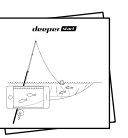

## Een standaard Deeper START-pakket bevat:

- 1 Deeper START sonar,
- 1 oplaadkabel (adapter niet inbegrepen),
- 1 wartel met clip om uw visvinder stevig aan uw vislijn te bevestigen.
- Een snelle gids en het document Veilig Gebruik & Regels

\*Indien u een speciaal, promotioneel of een ander niet-standaard product hebt gekocht, kan de inhoud van het pakket verschillen.

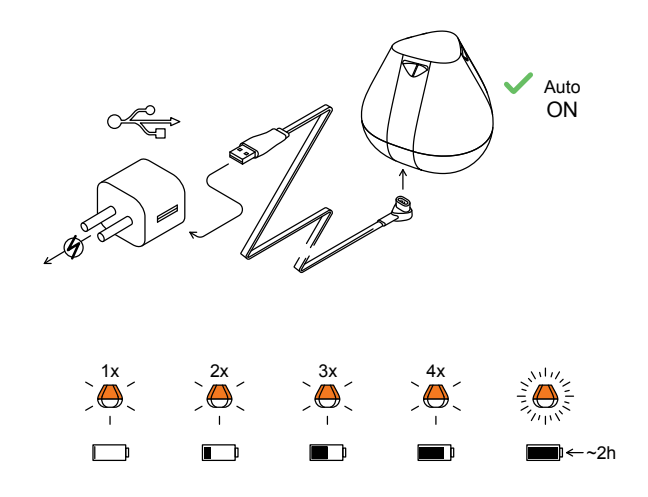

#### Uw sonar opstarten

Sluit uw Deeper Sonar aan op een USB-voedingsbron met de bijgeleverde kabel. Voor het opladen maakt u gebruik van een standaard oplader voor smartphone of tablet of u sluit de kabel aan op uw pc of op de USB-uitgang van een ander apparaat.

Zodra u uw Deeper START op een voedingsbron hebt aangesloten, start deze automatisch op. De kleur van het lampje geeft de laadstatus van de batterij weer:

- Een oranje lampje knippert in intervallen om aan te geven dat het apparaat wordt opgeladen. De snelheid en het aantal flitsen geeft de status van de batterij aan.:
- Eén flits betekent dat de batterij bijna leeg is maar wordt opgeladen.
- Twee flitsen betekent 25% opgeladen
- Drie flitsen betekent 50% opgeladen
- Vier flitsen betekent 75% opgeladen
- Een constant licht betekent dat de batterij volledig is opgeladenv

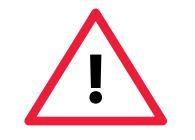

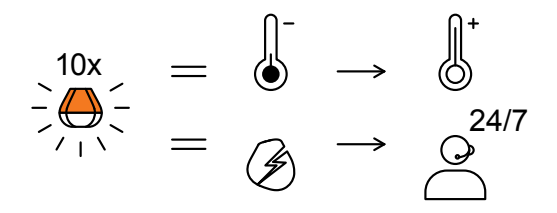

Als het lampje snel knippert zonder te stoppen, is er een probleem met het opladen.

Volg in dit geval deze 2 stappen:

1. Controleer de temperatuur. Als het 0 ° C / 32 ° F of lager is, probeer dan u uw DEEPER START op te laden in kamertemperatuur.

2. Als u nog steeds een snel knipperend licht ziet, neemt u contact op met de Ondersteuning.

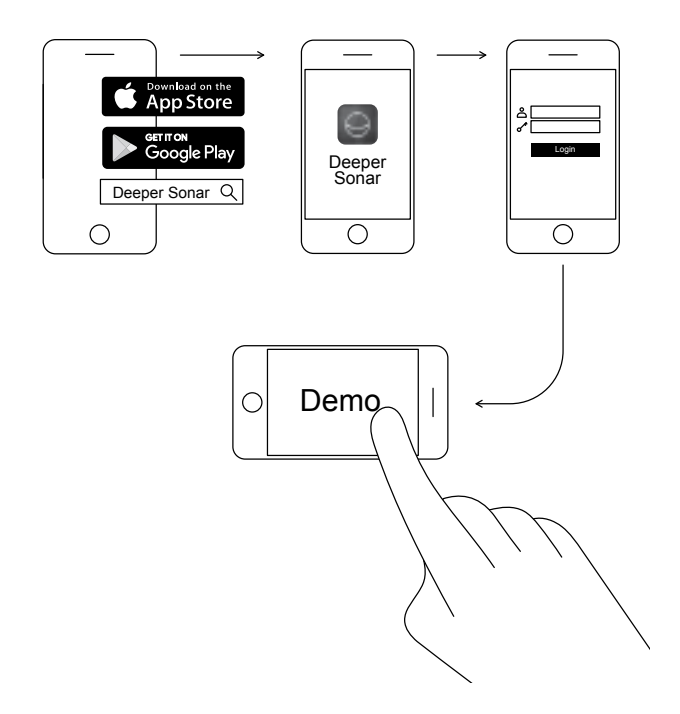

## Download de Deeper mobiele applicatie

De Deeper-app is essentieel. U hebt de app nodig om de visvinder te besturen en alle gescande data die de sonar stuurt weer te geven. Zelfs als u geen Deeper visvinder heeft kunt u de app gebruiken om het perfecte visuitje te plannen – de app bevat een prognose voor de beste vistijden, downloadbare mappen die u offline kunt gebruiken en nog veel meer. Lees verder >

- De app kunt u downloaden in de <u>App Store</u> of via <u>Google Play</u>
- Start de app en meld u aan
- Bekijk de presentatie van de demo

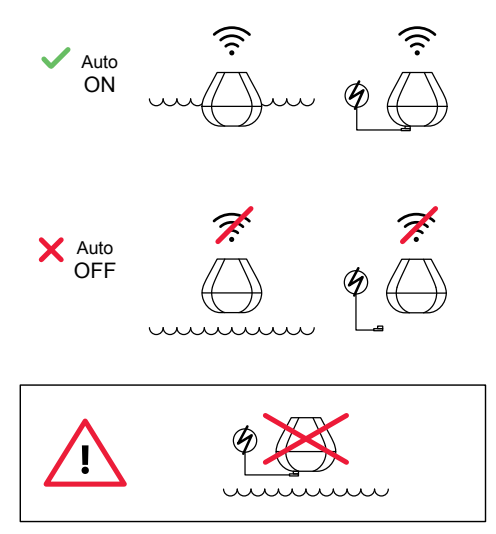

#### Zo slim dat hij automatisch aan gaat

Er zit geen startknop op uw Deeper START: de sonar gaat automatisch aan in het water of wanneer deze op een voedingsbron is aangesloten.

Wanneer de sonar niet in het water ligt en niet wordt opgeladen, schakelt de visvinder automatisch uit om uw batterij te sparen.

Leg uw Deeper nooit in het water als deze op de laadkabel is aangesloten! Dit kan het apparaat beschadigen en deze schade valt niet onder de garantie.

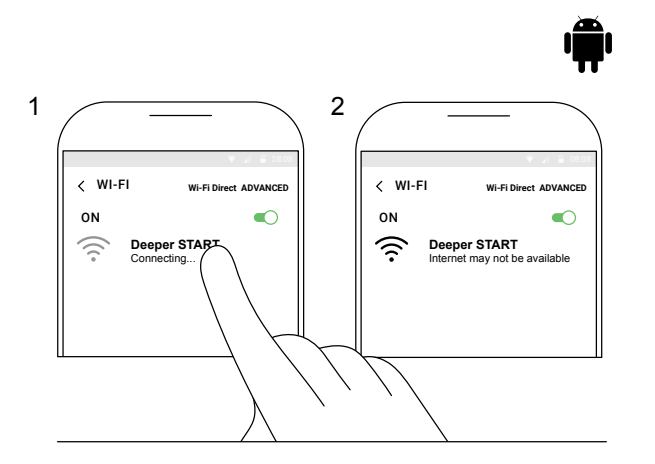

#### Koppel uw Deeper START aan een mobiel Android-apparaat

Als u gebruik maakt van een Android-smartphone of -tablet, volgt u deze stappen:

- Wees er zeker van dat uw visvinder aan is (ofwel aangesloten op een voedingsbron of geplaatst in het water);
- Open Instellingen op uw mobiele apparaat en zet de Wifi-Verbinding aan;
- Als uw mobiele apparaat over de functie Wifi-Direct
   ADVANCED beschikt, zet u deze dan aan. Als uw model deze functie niet heeft, kunt u deze stap overslaan;
- Vind uw Deeper START in de lijst met beschikbare wifi-netwerken en klik deze aan.

Uw Deeper START is nu verbonden met uw mobiele apparaat – misschien ziet u de melding **Internet mogelijk niet beschikbaar** of iets dergelijks Geen zorgen, dit is normaal. Het betekent simpelweg dat de wifi-verbinding van uw mobiele apparaat nu wordt gebruikt voor uw Deeper START en niet voor internet.

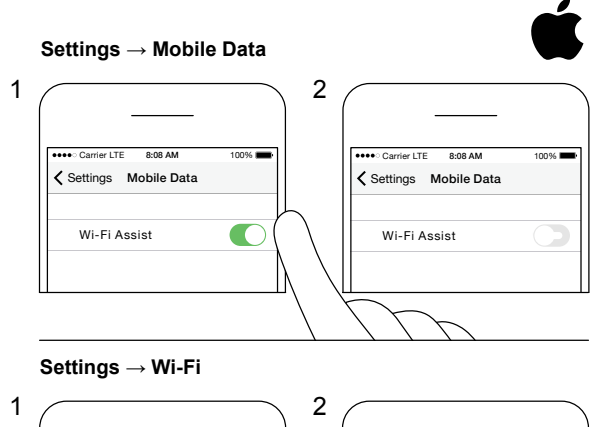

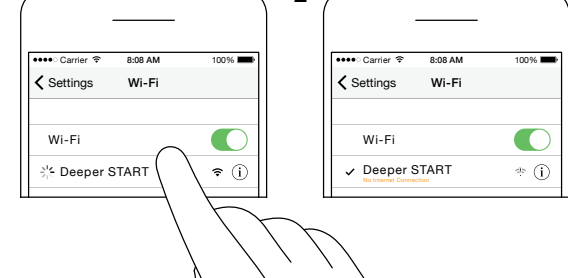

#### Koppel uw Deeper START aan een iPhone of iPad

Als u gebruik maakt van een iPhone of iPad, volgt u deze stappen:

- Wees er zeker van dat uw visvinder aan is (ofwel aangesloten op een voedingsbron of geplaatst in het water);
- open Instellingen op uw mobiele apparaat, open vervolgens Mobiele Data en controleer of de Wifi-Assistentie functie uit staat. Dit is belangrijk want de verbinding met uw Deeper START kan instabiel zijn als deze functie actief is.
- Hierna opent u Instellingen op uw mobiele apparaat, vervolgens Wifi en zet deze aan.
- Vind uw Deeper START in de lijst met beschikbare wifi-netwerken en klik deze aan.

Uw Deeper START is nu verbonden met uw iPhone of iPad u kunt de melding **Geen Internetverbinding** te zien krijgen. Geen zorgen, dit is normaal. Het betekent simpelweg dat de wifi-verbinding van uw mobiele apparaat nu wordt gebruikt voor uw Deeper START en niet voor internet.

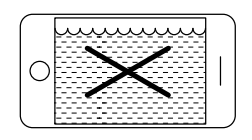

ŝ

| pm( | Jun |
|-----|-----|
|     |     |
|     |     |

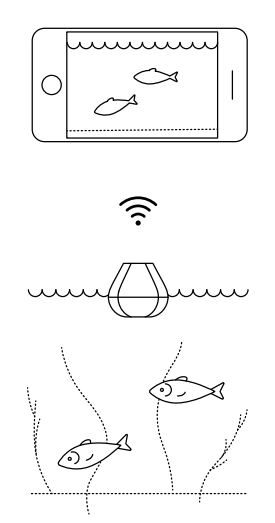

#### U kunt uw visvinder thuis uitproberen, maar u zult de vissen waarschijnlijk niet goed zien

Wanneer u uw Deeper START thuis in een aquarium, beker, emmer, badkuip of een andere waterhoudende container legt, kunt u het apparaat inschakelen en koppelen aan uw mobiele apparaat. Maar hoogstwaarschijnlijk zal het apparaat niet goed kunnen scannen – waarschijnlijk zult u alleen een leeg scherm zien en de statusmelding: **Te ondiep of te diep**.

Geen zorgen, dit is normaal. Uw Deeper START is een gevoelige sonar die ontworpen is om te scannen in brede open wateren zoals rivieren, meren en in de zee. In smalle, ondiepe en afgesloten wateren zal de sonar proberen te scannen, maar ontvangt deze te veel signalen vanaf de bodem en wanden van uw aquarium, en zal dus geen accurate gegevens kunnen weergeven. Probeer hem dus vooral uit op een echte visstek en u zult een echt resultaat ontvangen!

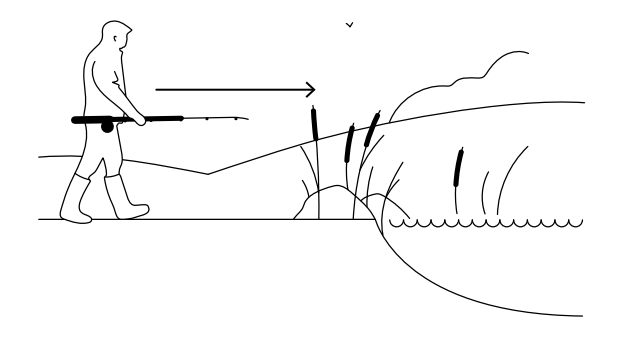

#### Tijd om te gaan vissen

Als u een constant licht op uw Deeper START ziet (terwijl deze aangesloten is op het stroomnetwerk), betekent dit dat uw visvinder volledig opgeladen is en klaar voor gebruik. Wanneer u de sonar succesvol hebt verbonden met uw smartphone of tablet, bent u er helemaal klaar voor om het water op te zoeken.

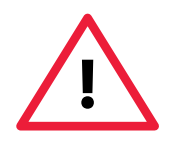

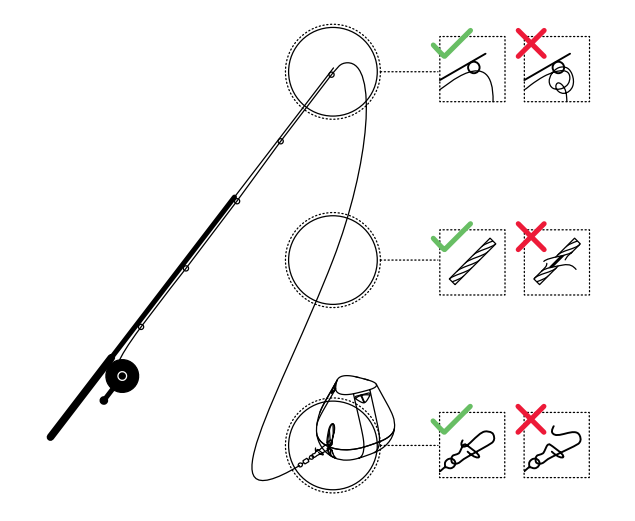

## Bevestig uw Deeper START voorzichtig en stevig

Voordat u uw visvinder uitwerpt, is het heel belangrijk om te controleren dat deze goed bevestigd is aan uw vislijn en hengel. Elke keer wanneer u uw Deeper START bevestigd, let u er dan goed op dat u hem goed bevestigd en controleert u de volgende punten: 1. Gaat uw lijn goed door de hengeltop (het laatste en smalste (top)oog voor de vislijn op uw hengel) heen? Als de vislijn hier verstrikt of in de knoop is, kan de lijn breken wanneer u uitwerpt en u kunt uw sonar kwijtraken.

2. Maakt u gebruik van een vislijn van goede kwaliteit, die niet versleten of beschadigd is?

3. Is de wartel met clip volledig en goed gesloten? Dit is belangrijk omdat u uw sonar kwijt kunt raken, wanneer de clip niet goed gesloten is.

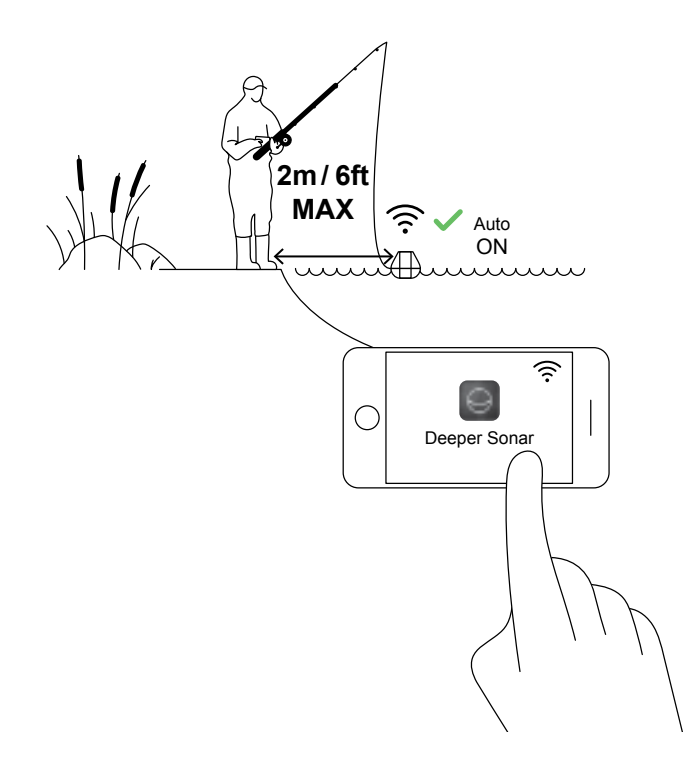

#### Zet uw Deeper aan om te scannen

Open de Deeper-app op uw smartphone of tablet, vervolgens legt u uw visvinder in uw nabije omgeving in het water (niet verder dan 2 m.). Uw Deeper START gaat automatisch aan en maakt verbinding met uw mobiele apparaat.

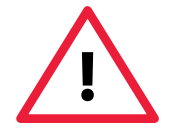

Als uw Deeper START in het water ligt maar geen verbinding maakt met uw mobiele apparaat (in de Deeper-app zult u de melding **"Deeper is niet** verbonden" onderaan het scherm te zien krijgen), volgt u dan de volgende stappen:

1. Open **Instellingen** op uw mobiele apparaat en controleer of de wifiverbinding aan staat.

2. Controleer of de batterij van uw Deeper START opgeladen is. Wanneer u al onderweg bent, kunt u uw sonar aansluiten op een oplader van de auto of een draagbare powerbank en controleren welke kleur het lampje heeft. Als de batterij leeg is, laadt deze dan op! 3. Controleer de temperatuur. De Deeper START werkt bij temperaturen tussen de 0°C en 40°C. Houd er rekening mee dat de water- en luchttemperatuur niet altijd hetzelfde is en dat de watertemperatuur hier het belangrijkst is.

4. Controleer of u gebruik maakt van een compatibel mobiel apparaat en of u de laatste versie van de app hebt.
5. Als de apparaten nog steeds geen verbinding maken, neem dan contact op met onze <u>klantenservice</u>.

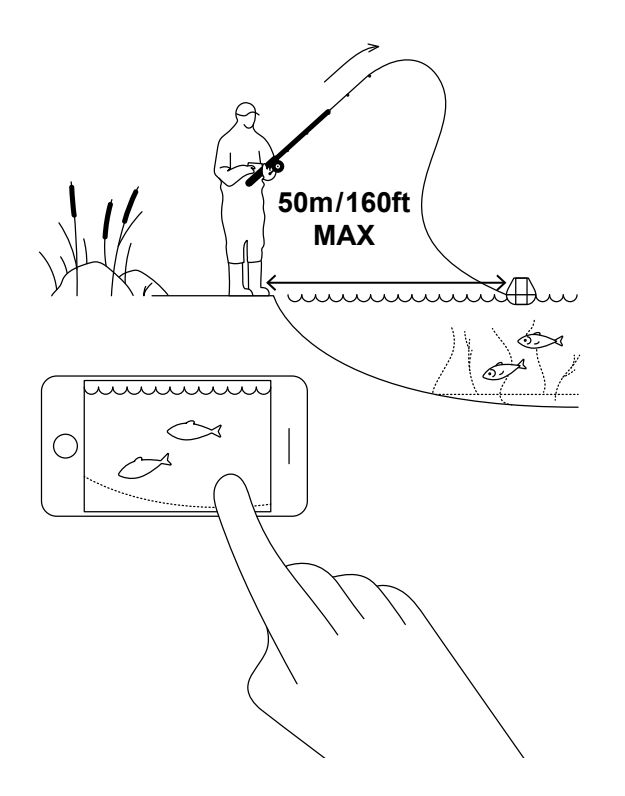

#### Uitwerpen en scannen!

Werp uw Deeper START uit op de plek waar u wilt scannen, en haal deze weer binnen. Tijdens het binnenhalen, kijkt u op de onderwaterscans op uw smartphone of tablet.

Wanneer u uw Deeper START uitwerpt en weer binnenhaalt, legt u uw smartphone of tablet op een plek, waar deze makkelijk het signaal van de sonar kan opvangen. Als uw smartphone of tablet op de grond ligt of in uw broekzak zit, kan de verbinding instabiel zijn. Wij raden u aan om <u>de Deeper Smartphonehouder</u> voor hengels te gebruiken.

#### Meer tips voor vissen vanaf de kant en de pier

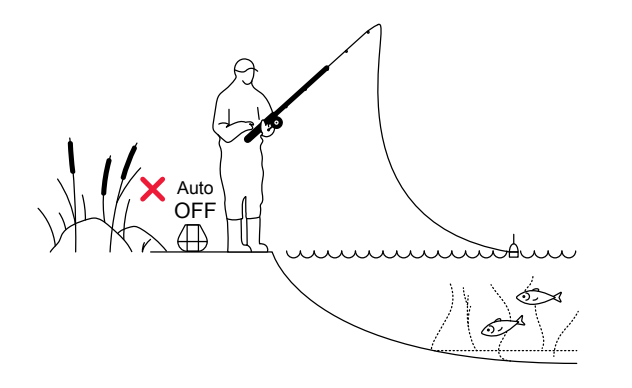

#### Vang de vissen die u markeert

Wanneer u een gebied gescand hebt, de toplocaties en de vissen gevonden hebt, is het perfecte moment daar om ze te vangen. Geniet van het binnenhalen van geweldige vangsten, en deel uw ervaringen.

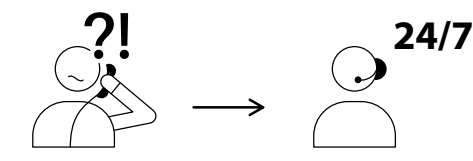

USA +1 904 204 4808 UK +44 3307 771477

support@deeper.eu www.deepersonar.com

### • y f @

#### Hebt u vragen? Wij helpen u graag

Als u problemen ondervindt, vragen hebt of alleen uw ervaringen wilt delen, neem dan contact met ons op; op de manier die bij u past. U vindt de contactgegevens en contactmogelijkheden op de <u>ondersteuningspagina</u> van onze website.

We stellen al uw opmerkingen en feedback zeer op prijs.

Vergeet niet dat onze pagina's op sociale media, zoals <u>YouTube</u> en <u>Facebook</u>, vele handige informatie bevatten, dus vergeet niet om hier een kijkje te nemen.